2024年11月

## オンライン決済システム操作方法

2024年5月の総会で承認されたように、会費の支払いは原則オンライン決済システムを ご利用いただくこととなっています。会費納入に際しては、クレジットカード決済、あるい はコンビニ店頭でお支払いください。なお、オンライン決済の手順は以下の通りです。

 PC から学会 HP のトップ画面にアクセスし、左側のメニュー一覧ボタンの一番下「マ イページ」をクリック あるいは、下記リンクをクリック <u>https://iap-jp.org/ajel/mypage/login/login</u> \*必ず PC からアクセスしてください。PC 以外は動作保証の対象外です。

② 会員番号・パスワードを入力し、「**ログイン**」をクリック

\*オンライン決済システム導入に関する国際文献社(ajel-post@as.bunken.co.jp)からの2024年11月12日付メールに会員番号・パスワードも記載しております。システムの関係上、既にお支払い済みの方にもメールが届いてしまいましたが、その場合はご放念ください。

| 💮 会員番号とバスワ | ードを入力してください            |  |
|------------|------------------------|--|
| 会員番号       | 0998                   |  |
| パスワード      | ••••••                 |  |
|            | パスワードを忘れた方は <u>こちら</u> |  |
|            | く ログイン                 |  |

③ 会費納入状況の確認と支払い(クレジットカード、コンビニエンスストア)の「**画面へ**」 をクリック

| 1-                                         |                                                                                                    | 会員番号:0998 お名前:正会員 太 |
|--------------------------------------------|----------------------------------------------------------------------------------------------------|---------------------|
| 機種依存文字を使用し<br>機種依存文字の説明は                   | ますと、文字化けが発生し、内容が正しく入力されない場合がありますので、ご注<br><u>こちら</u> をご参照ください。                                                 | 意ください。              |
| パスワードの変更                                   | 変更後、登録されているEメールに確認メールを送信します。                                                                                  | 画面へ                 |
| 登録情報の確認・変更                                 | 掲載済みの会員情報は、事務局で保管しているデータベースをもとに作成しています。 掲<br>載内容を各自でご確認の上、必要に応じて修正してください。<br>変更後、連絡先として登録されたEメールに確認メールを送信します。 | 画面へ                 |
| 会費納入状況の確認と支払い<br>(クレジットカード、<br>コンピニエンスストア) | 会費の納入状況と入金日の確認ページです。<br>未納会費がある場合、クレジットカード、コンビニエンスストア決済による支払いができ<br>ます。                                       | 画面へ                 |
| 会員名簿の検索                                    | 氏名、所属機関名(非公開情報は除く)、自宅都道府県(非公開情報は除く)、専門分野<br>に関する情報から、今日の始金ができます。                                              | 画面へ                 |

④ 会費の金額が間違っていないか確認

\* 正会員¥7,000、早期キャリア・シニア会員¥3,000、賛助会員¥30,000/1 口
 \* 金額に間違いがある場合は、国際文献社(ajel-post@as.bunken.co.jp) へメールでお
 知らせください。

⑤ 金額に間違いがなければ、「決済手続きへ」をクリック
 \*繰り返しとなりますが、必ず PC から操作してください。

| 正会員                                         | 7,000円                     |
|---------------------------------------------|----------------------------|
| 正会員(早期キャリア)                                 | 3,000円                     |
| シニア                                         | 3,000円                     |
|                                             |                            |
| 賛助                                          | 30,000円(1口)                |
| 賛助                                          | 30,000円(1口)                |
| 賛助                                          | 30,000円(1口)                |
| 賛助<br>② 支払い方法<br>■クレジットカード<br>コンピニエンスストア支払い | 30,000円(1口)<br>決済手続きへ<br>に |
| 賛助<br>② 支払い方法<br>■クレジットカード<br>コンピニエンスストア支払い | 30,000円(1口)                |

⑥ 「お支払方法を選択してください」をクリックし、「クレジットカード」あるいは「コン ビニ」を選択

| ご利用内容               |  |
|---------------------|--|
| ● 取引詳細<br>● 取引詳細    |  |
|                     |  |
| 合計                  |  |
| ¥7,000              |  |
|                     |  |
| <br>――― お支払い手続き ――― |  |
| お支払い方法を選択してください     |  |

## 〈クレジットカード払いを希望される場合〉

\*コンビニでの支払いを希望される場合、⑨~ (p.6~)を参照してください。

⑦ 「クレジットカード」をクリックし、カード番号、有効期限、名義人、セキュリティー コードを入力し、「次へ」をクリック

\*一括払いでお願いします。

|            |                                        | クレジットカ            | - 14 |
|------------|----------------------------------------|-------------------|------|
|            | クレジットカード番号                             | クレジットカード          |      |
|            | 411111111111111                        |                   |      |
|            | 有効期限(月)                                | 有効期限 (年)          |      |
|            | 01 🔻                                   | 2024              | •    |
|            | 名義人                                    |                   |      |
|            | GAKKAI TARO                            |                   |      |
|            | セキュリティコード                              |                   |      |
|            | 000                                    |                   |      |
|            | 支払方法                                   |                   |      |
|            |                                        | ]                 |      |
|            | 一括払                                    | J                 |      |
|            |                                        | 戻る                |      |
| ⑧ <i>入</i> | 入力内容が正しければ「確                           | 権定」をクリック          |      |
| *          | *修正が必要な場合は「                            | <b>再入力</b> 」をクリック |      |
|            | <b>クレジットカ</b> ード番号<br>411111******1111 | クレジットカー           | 4    |
|            | 有効期限(月 / 年)<br>01 / 2024               |                   |      |
|            | 名義人<br>GAKKAI TARO                     |                   |      |
|            | セキュリティコード<br>***                       |                   |      |
|            | <b>支払方法</b><br>一括払                     |                   |      |
|            |                                        | 雨入力               | 崔定   |

\*「お支払い手続きが完了しました。」の表示が出た場合、支払い手続き終了

\*「お支払い手続きに失敗しました。このカードでは取引をすることが出来ません。発 行元カード会社にご確認ください。」というメッセージが表示された場合、別のカード 情報を入力する、あるいは、コンビニ決済をご利用ください。

\*領収書を希望される場合は、1営業日後(土日・休日・夏季休業・年末年始の休業期間にお支払いいただいた場合は、2営業日後)にマイページから申請できます。大学名・ 氏名を入力してください。

|                 | お支払い手続き          |
|-----------------|------------------|
| お支払い手続きが完了しました。 |                  |
| 決済手段            | クレジットカード決済       |
| 支払方法            | 一括払              |
| クレジットカード番号      | 411111*****11111 |
|                 | サイトに戻る           |

〈コンビニでのお支払いを希望される場合〉

9 ローソン、ファミリーマート、ミニストップ、セイコーマートの4店舗から希望するコンビニを選択し、メールアドレス(確認用)を入力し、「次へ」をクリック
 \*学会にご登録頂いている氏名、電話番号、メールアドレスは入力されています。

| ご利用するコンビニ 755<br>ローソン | お支払い手続き<br>コンビニ<br>お支払い方法を選択してください<br>クレジットカード<br>コンピニ | * |
|-----------------------|--------------------------------------------------------|---|
| 氏名。國新                 | フリガナ <mark>修須</mark>                                   |   |
| 正会員 太郎                | セイカイイン タロウ                                             |   |
| 電話番号 必須               |                                                        |   |
| 0333629741            |                                                        |   |
| メールアドレス 任意            |                                                        |   |
| ajel.jalas@gmail.com  |                                                        |   |
| メールアドレス (確認用)         |                                                        |   |
| ajel.jalas@gmail.com  |                                                        |   |
|                       |                                                        |   |
|                       |                                                        |   |

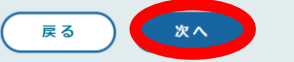

① 入力内容が正しければ「確定」をクリック\*修正が必要な場合は「再入力」をクリック

| ご利田すスコンビニ            |            |  |
|----------------------|------------|--|
|                      |            |  |
| 氏名                   | フリガナ       |  |
| 正会員 太郎               | セイカイイン タロウ |  |
| 電話番号                 |            |  |
| 0333629741           |            |  |
| メールアドレス              |            |  |
| ajel.jalas@gmail.com |            |  |

念のため「お支払いについて」という画面をスクリーンショットで保存もしくは印刷頂
 、あるいは<お客様番号>と<確認番号>をメモしておいてください。

\*「ご利用するコンビニ」において「ファミリーマート」を選択した場合のみ、決済完 了後に番号およびバーコードが表示されますので、どちらかお選びください(④参照)。 \*ご指定のコンビニで支払期限までにお支払いください。

\*支払期限を過ぎた場合、自動でリセットされますので、再度お手続きをお願いします。

| お支払いについて                                                     |  |
|--------------------------------------------------------------|--|
| お支払いには「お客様番号」と「確認番号」が必要です。<br>印刷またはメモしてLoppi端末でお手続きを行ってください。 |  |
| ¥7.000<br>お支払期限 2024/10/29 23:59:59                          |  |
| Loppi端末で下記番号でのお手続きを行ってください。                                  |  |
| <sup>お客様番号</sup> LW243024381718<br>確認番号 5528                 |  |

(2) 「メールアドレス」にご入力いただいたアドレス宛に、支払い手続きを記載したメール

が送信されます。

| この度はご注文ありがとうございます。<br>下記の内容にてお申し込みを受け付けましたのでご確認のうえ、お支払期限までにお近くの<br>コンビニにてお支払いください。          |     |
|---------------------------------------------------------------------------------------------|-----|
| ■ご指定のコンビニ<br>ローソン                                                                           |     |
| ■ご注文内容                                                                                      | - 1 |
| 店舗(サイト)名:株式会社国際文献社<br>受付日時 : 2024/10/28 21:20:40<br>価格 : 7,000円<br>お支払期限 : 2024/10/29 23:59 |     |
|                                                                                             |     |
| ■Loppiでのお支払い方法                                                                              |     |
| お客様番号:LW243024381718<br>確認番号 :5528                                                          |     |
|                                                                                             |     |

③ 操作方法が不明な場合は、「お支払い方法詳細」をクリック

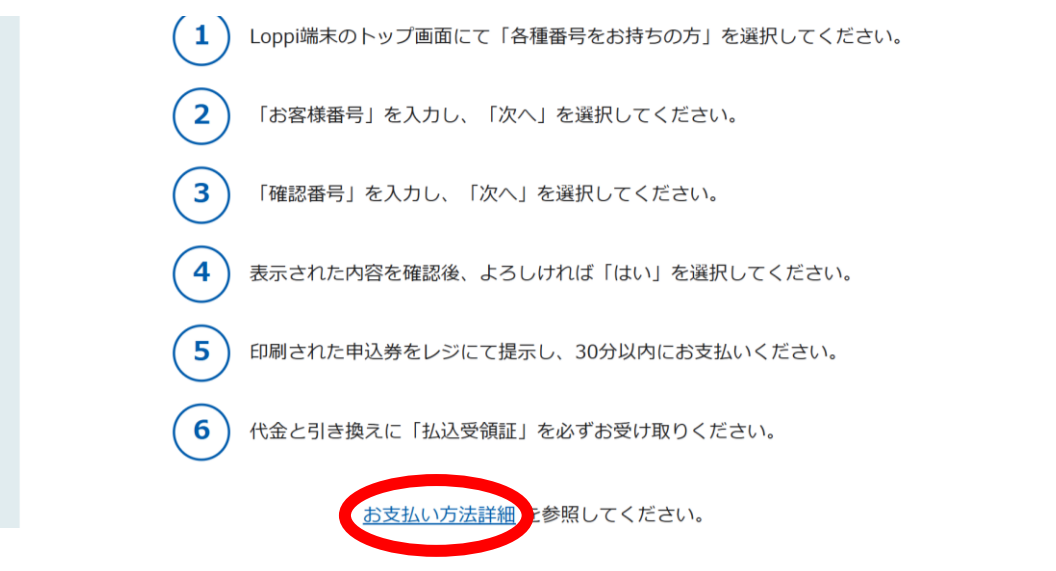

 ④ ファミリーマートを選択した場合、番号もしくはバーコードでお支払いできます。バー コード支払いを希望される場合は、「B. バーコードでお支払い」をクリック後に、「バ ーコードを表示」をクリックして表示される画面をスクリーンショットで保存もしくは 印刷頂くか、あるいはメールの URL をクリックし、店頭でお支払いください。

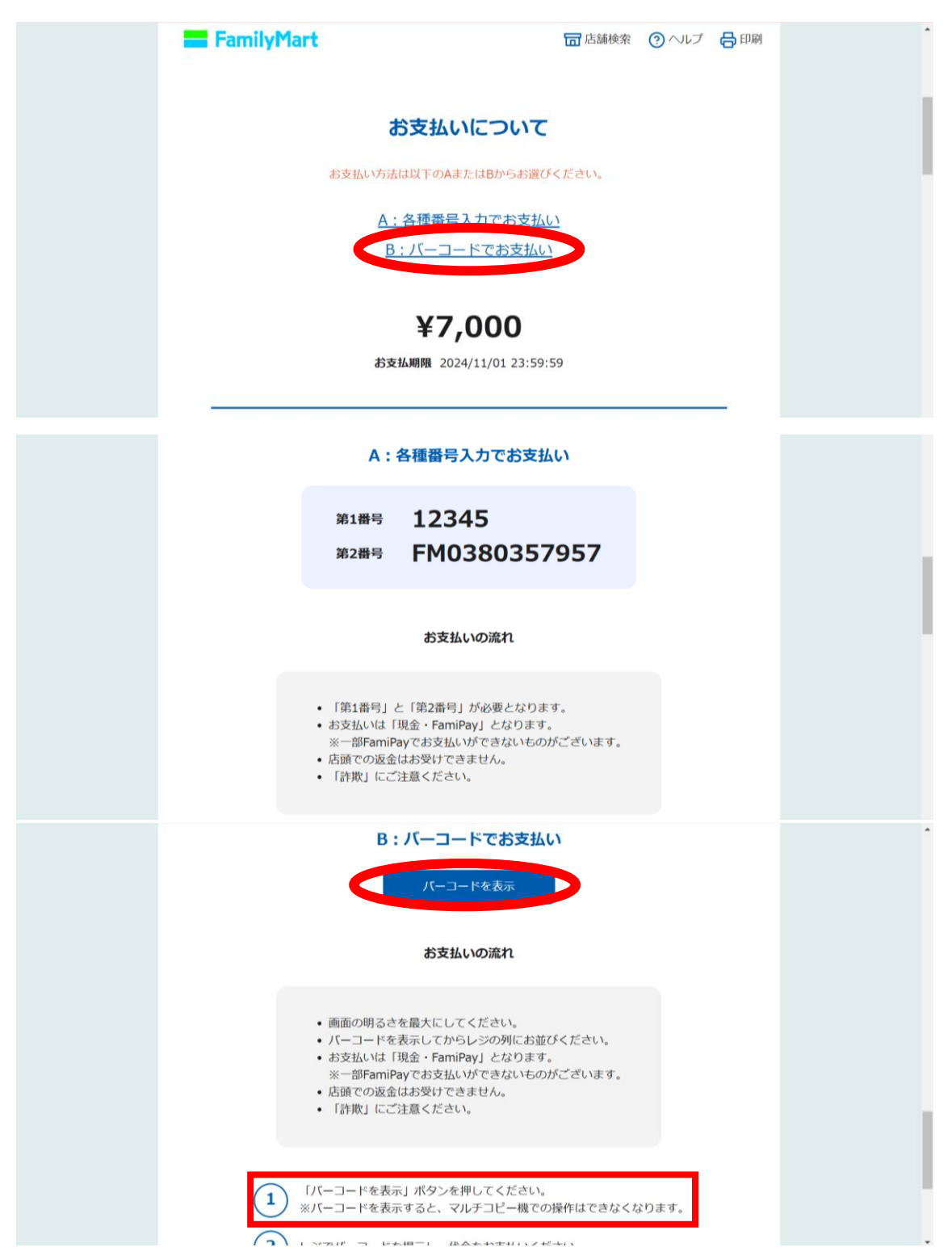

\*メールアドレスの「バーコード取得用 URL」をクリックし、バーコードを取得 \*何らかの事情によりバーコードの保存に失敗された場合は、支払期限を過ぎて自動的 にリセットされた後に、最初からお手続きをお願いします。

| ■マルチコピー機でのお支払い方法                                                                                                    |
|----------------------------------------------------------------------------------------------------|
| 第 1 番号 (5桁) : 12345<br>第 2 番号 (12桁) : FM0380357957                                                                                                    |
| <ol> <li>マルチコビー機のメニュー画面にて「代金支払い/チャージ(コンビニでお支払い Payment/Charge)」を選択してください</li> <li>「レシート(受領書)」に関する注意事項を確認し、「次へ」を選択してください。</li> <li>「番号入力」を選択してください。</li> <li>「第1番号(5桁)」を入力し、「OK」を選択してください。</li> <li>「第2番号(12桁)」を入力し、「OK」を選択してください。</li> <li>注意事項を確認のうえ、「同意して進む」を選択してください。</li> <li>注意事項を確認のうえ、「同意して進む」を選択してください。</li> <li>印刷された「Mコピーサービス申込券」をレジにて提示し、30分以内に代金をお支払いください。</li> <li>代金と引き換えに「レシート(受領書)」を必ずお受け取りください。</li> </ol> |
| ■バーコードでのお支払いの場合<br>                                                                                                    |
| バーコード取得用URL                                                                                                    |
| https://ncpfa.famima.com/prd/ebcweb?firstKey=12345&secondKey=FM0380357957&cpNo=001&gyNo=00                                                                                                    |
|                                                                                                    |

⑤ 操作完了後、メニューに戻り「会費納入状況の確認と支払い(クレジットカード、コンビニエンスストア)」の「画面へ」(p.2)をクリック頂けると、コンビニ名、支払期限、支払金額、第1番号および第2番号が記されます。

| ■コンビニエンスストア支払い | ■ご指定のコンビニエンスストア<br>ファミリーマート   |
|----------------|-------------------------------|
|                | ■支払い期限<br>2024/11/01 23:59:59 |
|                | ■支払い金額<br>7,000円              |
|                | ■第1番号 (5桁)<br>12345           |
|                | ■第2番号(12桁)<br>FM0380357957    |
|                | ■マルチコピー機でのお支払い方法              |

以上です。